แบบบันทึกการแลกเปลี่ยนเรียนรู้ (KM) ของชุมชนนักปฏิบัติห้องสมุด (Library COP)

วันศุกร์ที่ 29 ตุลาคม 2564

โดย นางสาวนารีนาท แก้วรุ่งเรือง

## **RMUTP E-Library**

ห้องสมุดมีบริการ E-Library ใหม่มาให้ใช้บริการกันแล้วนะคะ

โดย RMUTP E-Library ห้องสมุด มหาวิทยาลัยเทคโนโลยีราชมงคลพระนคร เป็นฐานข้อมูลหนังสือ อิเล็กทรอนิกส์ ที่มีเนื้อหาหลากหลาย และรองรับการทำงานผ่านสมาร์ทโฟน แท็บเล็ต และเว็บเบราว์เซอร์ มีระบบการ อ่านมาตรฐาน ทั้งไฟล์ PDF และ E-PUB เพียงสมัครเข้าใช้งานผ่าน E-mail มหาวิทยาลัย (@rmutp.ac.th) ก็สามารถใช้ งานได้ทุกที่ ทุกเวลา ที่ต้องการ

เรามาดูวิธีและขั้นตอนในการสมัครและเข้าใช้บริการกันค่ะ

การติดตั้งและสมัครเข้าใช้งาน RMUTP E-Library ด้วยขั้นตอนง่าย ๆ ดังนี้

ดาวน์โหลด และ ติดตั้ง Application สำหรับอุปกรณ์ของคุณ

การดาวน์โหลด แอปพลิเคชัน Hibrary (บน App Store และ Play Store)

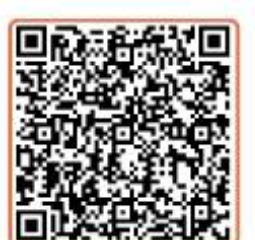

สแกน QR Code ระบบ iO5

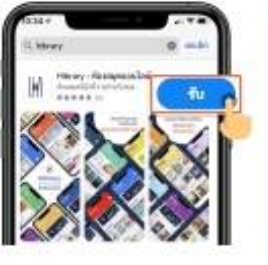

กดปุ่ม "รับ" เพื่อติดตั้งแอปพลิเคชันบนมือถือ

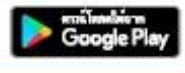

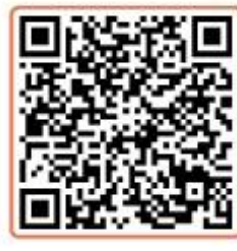

สแกน QR Code ระบบ Android

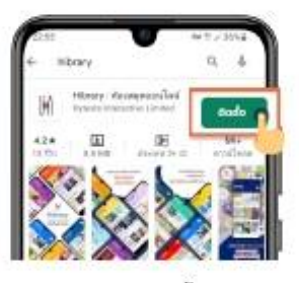

กดปุ่ม "ติดตั้ง" เพื่อดิดตั้งแอปพลิเคชันบนมือถือ 🗌 เลือกสมัครสมาชิก เลือก RMUTP E-Library

กรอกอีเมลของคุณ \*อีเมลที่ลงท้ายด้วย @rmutp.ac.th กดสมัครสมาชิก แล้วกรอกรหัส OTP ที่ได้รับผ่านทางอีเมลของคุณ

กรอกข้อมูลส่วนบุคคล กดสมัครสมาชิก สำเร็จเรียบร้อยค่ะ

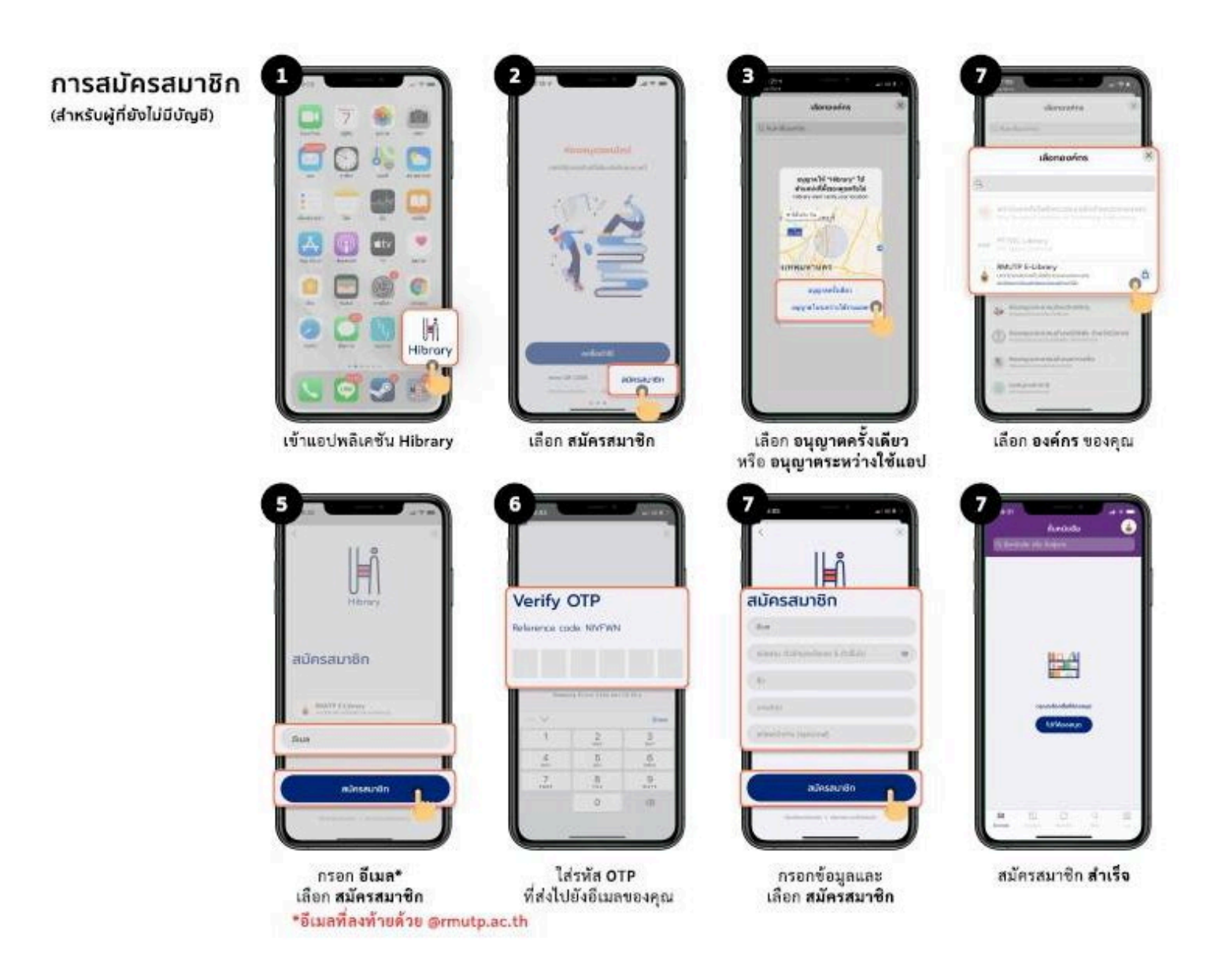

ทีนี้ เรามาดูวิธีการเข้าสู่ระบบกันค่ะ ง่ายๆ เลย แค่ใส่ อีเมลที่สมัครและรหัสผ่านที่เราตั้งไว้ แค่นี้เราก็สามารถเข้าไปเลือก อ่านหนังสือที่เราสนใจได้แล้วค่ะ

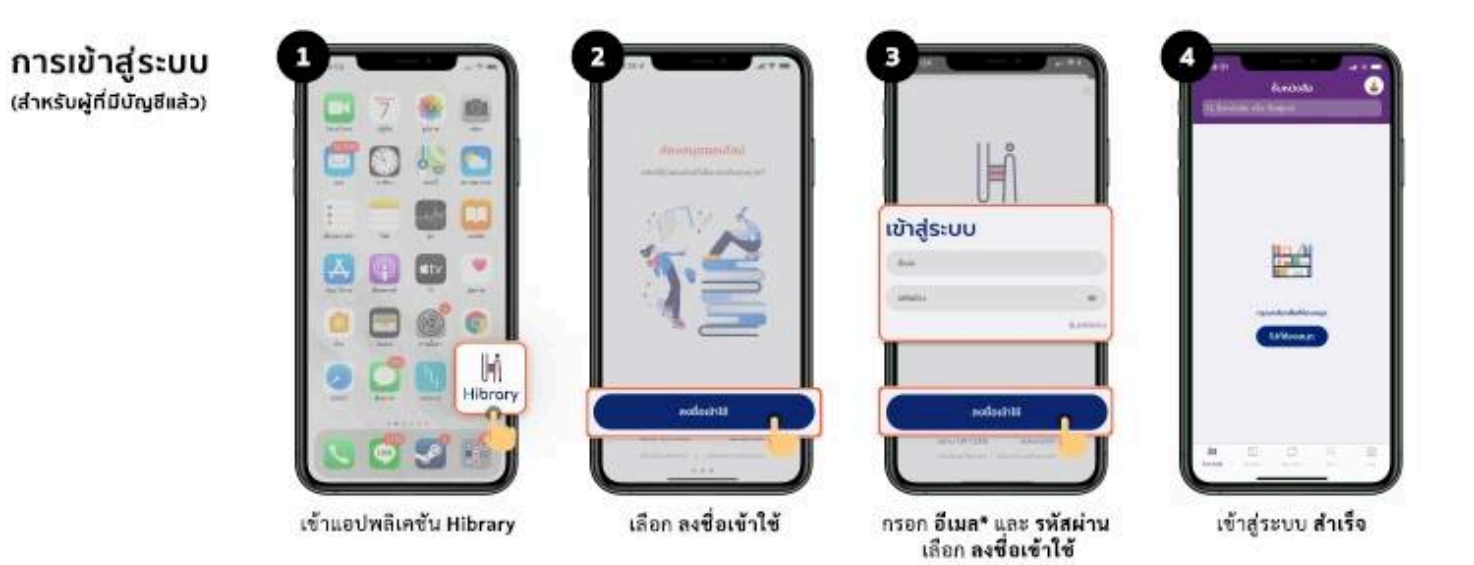

เมื่อเจอหนังสือที่ถูกใจเราสามารถยืมหนังสือไว้อ่านแบบออฟไลน์ได้ ยืมได้ 3 เล่ม เล่มละ 5 วัน นะคะ เมื่อถึงวันครบ กำหนดระบบจะตัดคืนอัตโนมัติ

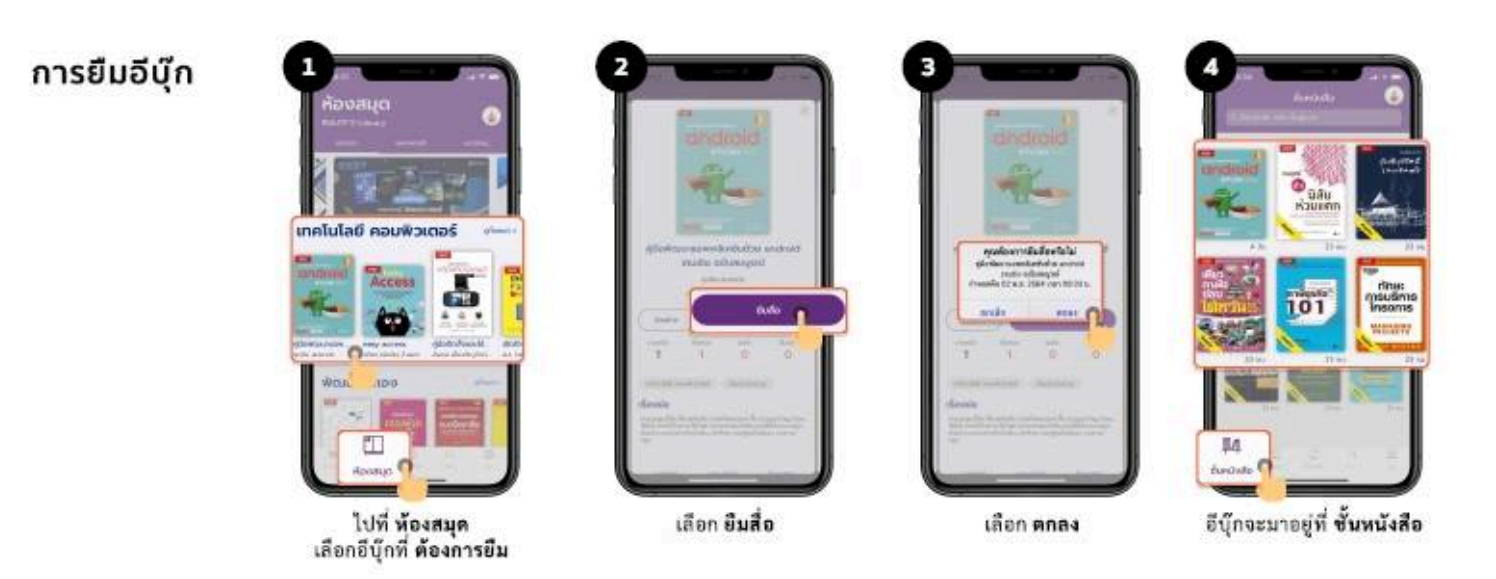

ยืมเสร็จแล้ว เราก็ไปที่ชั้นหนังสือกันเลย แค่นี้ เราก็จะมีหนังสือไว้อ่านเล่นๆ เพลินๆ หรือเพิ่มเติมความรู้กันได้ทุกที่ทุกเวลา แล้วนะคะ

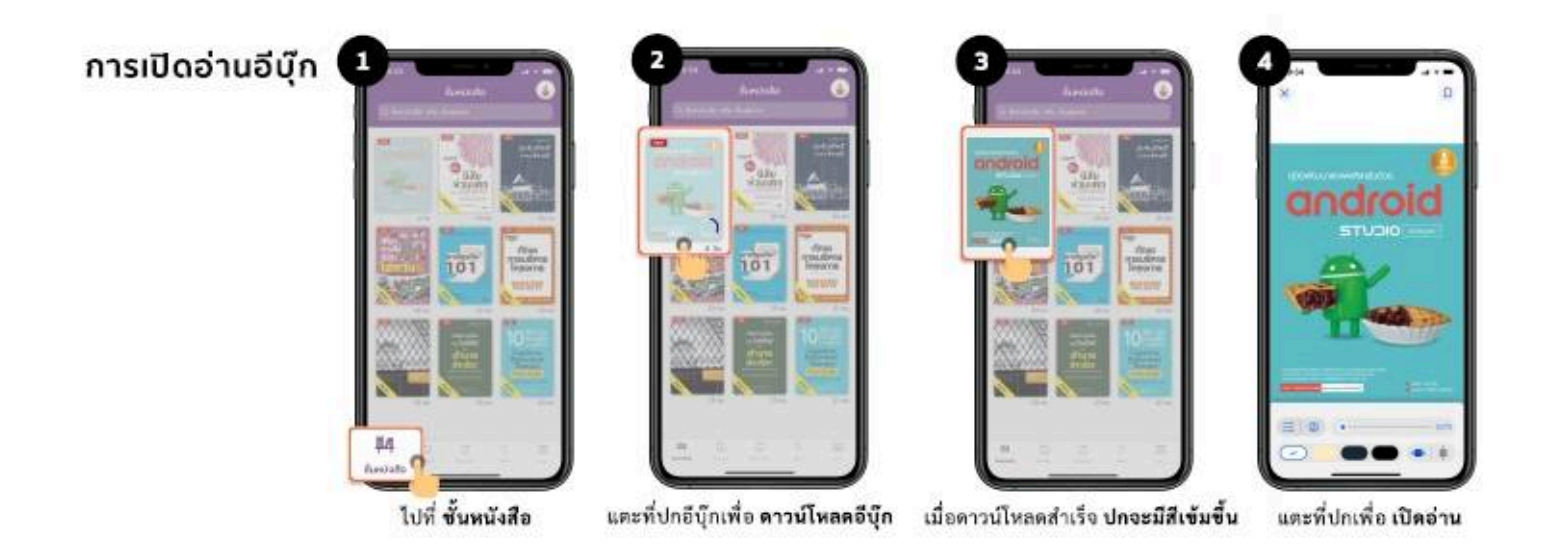

เมื่อใช้งานเสร็จ เราสามารถกดคืนหนังสือได้ก่อนครบกำหนด เผื่อมีเพื่อนๆ รอใช้หนังสือเล่มนั้นกันอยู่นะคะ

## การคืนอีบุ๊ก

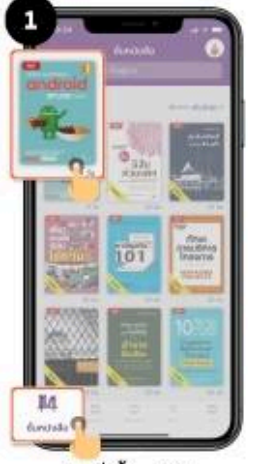

ไปที่ ชั้นหนังสือ เลือกอีบุ๊กที่ ต้องการคืน

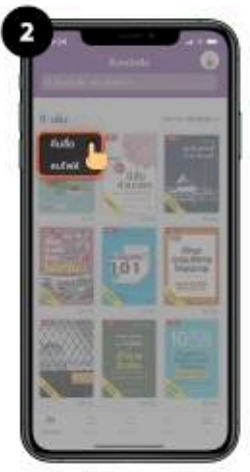

กดค้างที่ปก เลือก คืนสื่อ

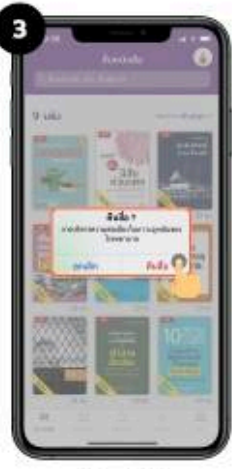

เลือก คืนสื่อ

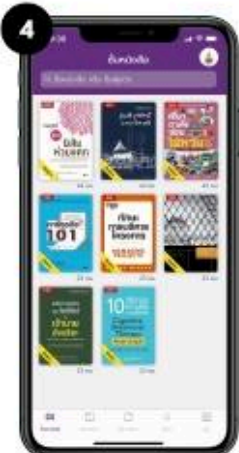

คืนอีบุ๊ก สำเร็จ

หรือถ้าหนังสือที่เราสนใจ มีการยืมอยู่ เราสามารถทำการจองไว้ได้ค่ะ เมื่อมีการคืน เราจะสามารถยืมต่อได้ทันที

## การจองคิวอีบุ๊ก

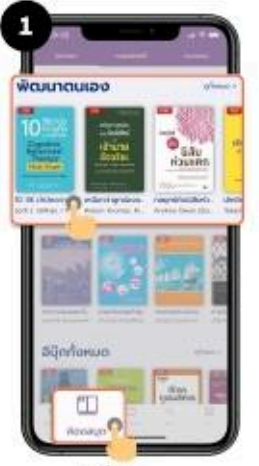

ไปที่ ห้อ<mark>งสมุด</mark> เลือกอีบุ๊กที่ **ต้องการยืม** 

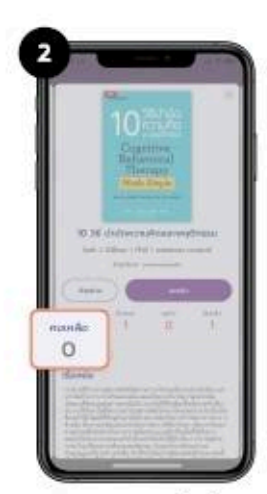

หากสถานะคงเหลือเป็น 0 จะไม่สามารถยืมอึบุ๊กได้

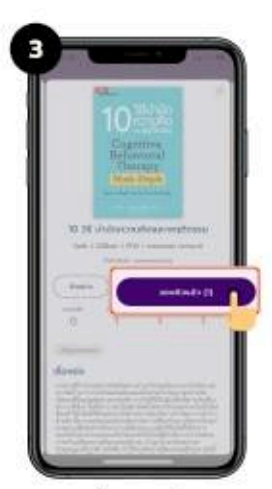

เลือก จองคิว (1) ตัวเลขในวงเล็บคือ สำคับการจองคิวอีบุ๊กของคุณ

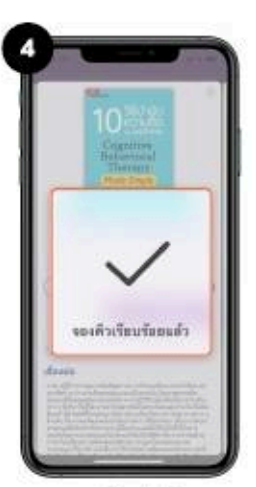

จองคิว สำเร็จ

## Hope you enjoyed reading